# Kasse aufrufen

Über Umsätze/Kasse öffnet sich direkt die PC CADDIE Kasse, welche ein Zusatzmodul ist.

Klicken Sie in der Icon-Leiste auf das Kassenzeichen um die Kasse zu öffnen.

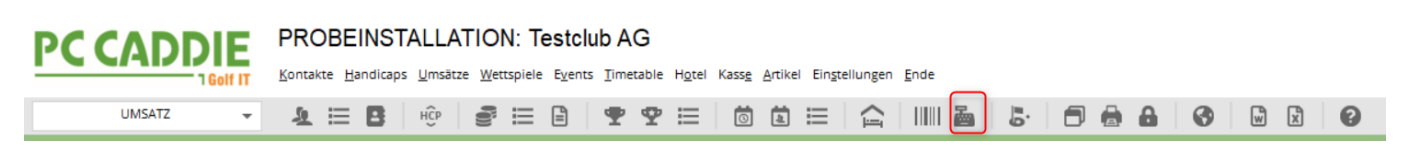

Achten Sie stets auf den Kontenbereich, in dem Sie sich befinden. Für gewöhnlich wird die Kasse schon auf den Kontenbereich **UMSATZ** voreingestellt.

Nachfolgend die geöffnete Kasse im Kontenbereich **UMSATZ** mit der Voreinstellung, dass sich beim Öffnen der Kasse stets der Kontenbereich **UMSATZ** öffnet. Der aktive Kontenbereich ist immer blau unterlegt. Links oben in der Kasse können Sie ganz schnell zum Kontenbereich **PROSHOP** wechseln, klicken Sie einfach mit der Maus auf **PROSHOP**.

| 👗 Kasse                                                                                |                                               | — 🗆 X                                     |
|----------------------------------------------------------------------------------------|-----------------------------------------------|-------------------------------------------|
| UMSATZ     Anmelden (Tester, Timo)       PROSHOP     Time     Buchungstag     30.03.22 | Mustermann, Timo (20,0)                       | Gast<br>Saldo: 0,00                       |
| Bediener 🖌 Kasse                                                                       | ★ Verm ★ Div 🕂 🗕 🥕 Edit 🗊 Entf.               | 90,00 🔤                                   |
| Mustermann, Timo (20,0) 90,00 test                                                     | 1 Erwachsene Sonn/Feiertags 20220001          | 80,00 80,00 → <sub>test</sub>             |
|                                                                                        | 1 Range-Fee 20220001                          | 10,00 10,00 → <sub>test</sub>             |
|                                                                                        |                                               |                                           |
| Kunde (F9) = Artik                                                                     | el (F1) 📃 🗮 Zahl 1                            | Spezial F7 Stormo F5                      |
| 🛃 Pers.Edit 📑 Konto                                                                    | iree F8 🖶 Ein/Auszahlung 📑 Bezahlen F12 🏷 Wie | ederholen F4 <mark>He</mark> n <u>d</u> e |

## Schnelltasten/Kurztasten/F-Tasten in der Kasse

Mit der Tastatur ist das Bedienen der Kasse sehr schnell. Hier die gängigen Schnelltasten, damit Sie die Maus nicht in die Hand nehmen müssen

| F1  | Cursor springt von Kunde zu Artikelauswahl                            |
|-----|-----------------------------------------------------------------------|
| F2  | Artikelliste                                                          |
| F3  | Abrechnung (ACHTUNG: ab hier gelten die F Tasten wieder anders)       |
| F4  | Wiederholen                                                           |
| F5  | Storno/Löschen                                                        |
| F6  | Ballkarte öffnen (GASTRO: Splitten)                                   |
| F7  | Artikel Edit                                                          |
| F8  | Greenfee buchen (anschl OK und das Bagtag wird gedruckt)              |
| F9  | steht man mit dem Cursor im Artikel, kommt man mit F9 auf Kundenliste |
| F10 | leer                                                                  |
| F11 | Bon                                                                   |
| F12 | bezahlen (Bezahlmaske)                                                |
| Esc | verlässt die aktive Maske                                             |

| 🚡 Kasse                                                                |                 |              |                      |           |          |                |             |               |
|------------------------------------------------------------------------|-----------------|--------------|----------------------|-----------|----------|----------------|-------------|---------------|
| Kassen-Abrech ? — $\times$                                             | imo)            | Letzter Bele | g: 90,00             |           |          |                |             |               |
|                                                                        | 30.03.22        | 🛨 GF         | \star RF             |           |          |                |             |               |
| Mit dieser Funktion wird der Kassen-<br>abschluss gedruckt bzw.        |                 | ★ Verm       | *                    | Div 🕂 🗕   | 🖍 Edit 🔟 | Entf.          | 0,00        | <u></u>       |
| Nur dieser Bediener:                                                   |                 |              |                      |           |          |                |             |               |
| Komplett                                                               |                 |              |                      |           |          |                |             |               |
| 1 Bediener-Abrechnung F3                                               |                 |              |                      |           |          |                |             |               |
| Alten Abschluss drucken F8                                             |                 |              |                      |           |          |                |             |               |
| Alten Abschluss detailliert F9     F9     F7-Cash-Belastungen konjeren |                 |              |                      |           |          |                |             |               |
| Cliste der Preisänderungen                                             |                 |              |                      |           |          |                |             |               |
| ightarrow Offene Kunden ins Konto buch                                 |                 |              |                      |           |          |                |             |               |
| Kunde (F9)                                                             |                 | I (F1)       |                      | ≡         | Zahl 1   | <u>Spezial</u> | F7 🗍 Lösch. | F5            |
| ₽, Pers. <u>E</u> dit ₽ < <u>o</u> nto                                 | 🖃 Karte F6 🔒 Gr |              | in/ <u>A</u> uszahlu | ng 🗸 Ausi | buchen   | Wiederholen    | F4          | ₿n <u>d</u> e |

#### Kassenprotokoll

Über den Menüpunkt UMSATZ/KASSENPROTOKOLL wird das Datenerfassungprotokoll geöffnet. Dieses nennt sich bei aktiver efsta-Schnittstelle "Kasse - efsta - European Fiscal Standards Association"

Hier ist folgendes zu sehen und auszuwählen

| Kasse - efst                                                                                                    | a - Euro                                                                                                    | pean Fiscal Sta                                                                                                    | indards Associa                                     | iton                                                                                                    |                                                                                                    |   | >                 | < |
|----------------------------------------------------------------------------------------------------|----------------------------------------------------------------------------------------------------|----------------------------------------------------------------------------------------------------|-----------------------------------------------------|----------------------------------------------------------------------------------------------------|----------------------------------------------------------------------------------------------------|---|-------------------|---|
| 2 Datum v                                                                                                    | vom 🔟                                                                                                    | .10.15 bis                                                                                                    | 12.11.15                                            | Aktuali                                                                                                    | sieren                                                                                                    | ( | 3 <u>D</u> etails | - |
| Datum                                                                                                    | Zeit                                                                                                    | Nummer                                                                                                    | Referenz                                            | Total                                                                                                    | Fiscal Nummer                                                                                                    |   | 4 a Drucken       |   |
| 21.10.19<br>23.10.19<br>23.10.19<br>24.10.19<br>25.10.19<br>25.10.19<br>25.10.19<br>25.10.19<br>25.10.19<br>25.10.19<br>25.10.19<br>25. | 5 10:52<br>5 19:55<br>5 19:55<br>5 19:57<br>5 19:57<br>5 19:57<br>5 19:57<br>5 19:57<br>5 19:59<br>5 19:59<br>5 20:00<br>5 20:01<br>5 21:27<br>5 21:27<br>5 21:27<br>5 21:27<br>5 11:48<br>5 11:48<br>5 11:48<br>5 11:49<br>5 09:44<br>5 19:56<br>5 19:59<br>5 20:00<br>5 20:01<br>5 21:27<br>5 21:27<br>5 11:48<br>5 11:48<br>5 1 | 2014183<br>2014184<br>2014185<br>2014185<br>2014187<br>2014187<br>2014188<br>2014189<br>2014190<br>2014191<br>2014192<br>2014193<br>2014194<br>2014195<br>2014195<br>2014197<br>2014198<br>2014200<br>2014200<br>2014203<br>2014203 | 2014184<br>2014187<br>2014187<br>2014191<br>2014195 | $\begin{array}{c} 14.50\\ 14.50\\ -14.50\\ 0.00\\ 14.50\\ -14.50\\ 0.00\\ 17.00\\ 17.00\\ -17.00\\ 0.00\\ 0.00\\ 14.50\\ -14.50\\ 14.50\\ 14$ | CHTESTREG06-5AMQ2NQ7<br>CHTESTREG06-5AP05RA5<br>CHTESTREG06-5AP05RA5<br>CHTESTREG06-5APP0TN3<br>CHTESTREG06-5APM1WF8<br>CHTESTREG06-5APX4Z12<br>CHTESTREG06-5APL01D3<br>CHTESTREG06-5APL01D3<br>CHTESTREG06-5APM33Z5<br>CHTESTREG06-5APA99948<br>CHTESTREG06-5APA99948<br>CHTESTREG06-5APA99948<br>CHTESTREG06-5APA9948<br>CHTESTREG06-5APA92VE8<br>CHTESTREG06-5APA92VE8<br>CHTESTREG06-5APA95V06<br>CHTESTREG06-5B375U10<br>CHTESTREG06-5B374LN0<br>CHTESTREG06-5B32904<br>CHTESTREG06-5B5X2RL7<br>CHTESTREG06-5B5X2RL7<br>CHTESTREG06-5B5X2RL7 |   | 5 Einstellungen   |   |
| 14.11.15                                                                                                    | 5 14.55                                                                                                    | 2014204                                                                                                    | -                                                   | 4.00                                                                                                    | CHIEGHIEG00-SBCK3VQ2                                                                                                    |   |                   |   |

- 1. Hier sehen Sie alle getätigten Buchungen
- 2. Auswahl von welchem Zeitraum möchte ich Buchungen angezeigt haben
- 3. Details der Beleg mit allen Informationen die auch an efsta übertragen werden.
- 4. Kassenrichtlinien (AT) und Verfahrensdokumentation

Datenerfassungsprotokoll ausdrucken 5. Einstellungen - Installtion von Efsta

# **Rechnungsbeleg-Details**

| Kasse Datenerfassungsprotokoll - Rechnung 2014210                                                                                                    | ×              |
|----------------------------------------------------------------------------------------------------|----------------|
| 1 FN: CHTESTREG06-5BRZ7BA7                                                                                                    | ➡ Nächste      |
| 2 FIXFN - Fix FN for Transaction<br>FN: CHTESTREG06-5BRZ7BA7<br>EFR Resultat: OK ()                                                                                                    | ⊠ <u>E</u> nde |
| TRA - Register Transaction                                                                                                    |                |
| CRID: UMSAT2<br>Datum / Zeit: 25.11.15 13:53<br>Total: 60.00<br>Transaktion stimmt mit Kontoeintrag überein<br>EFR Resultat: OK ()<br>EFR SQ Resultat: OK TRANSFER=DONE SHARE=DONEUNKNOWN<br>Checkeumene korrekt |                |
| REF - Reference Transaction     REF nicht vorhanden                                                                                                    |                |
| 5 ATT - Attach Binary Data<br>EFR Resultat: OK ()<br>EFR SQ Resultat: OK TRANSFER=DONE SHARE=DONEUNKNOWN<br>Checksumme korrekt                                                                                   |                |
| ######################################                                                                                                    |                |

- 1. FN = Fiscalnummer gibt es nur einmalig für diese Buchung
- FixFn = Bei der Rechnungserstellung wird eine Fiscalnummer bei Efsta angefordert sobald die Rechnung gedruckt und der Bezahlvorgang abgeschlossen ist, wird diese Nummer auch wieder an Efsta übertragen
- 3. TRA = Kommunikation zwischen Efsta und PCC Registrierung der Buchung bei Efsta
- 4. REF = Hier sieht man die Transaktion eines Stornos
- 5. ATT = Übertragung des unten angeführten Kassenbons

| sse Datenerfassungsprotokoll - Rechnung 2014210                                                                              | ×    |
|----------------------------------------------------------------------------------------------------|------|
|                                                                                                    |      |
| REF nicht vorhanden                                                                                                    |      |
| ATT - Attach Binary Data<br>EFR Resultat: OK ()<br>EFR SQ Resultat: OK TRANSFER=DONE SHARE=DONEUNKNOWN<br>Checksumme korrekt | Ende |
| ######################################                                                                                       |      |
| Unterreiter, Ursula<br>1 Greenfee Mo-Do 60.00                                                                                |      |
| Total EUR 60.00                                                                                                    |      |
| Mehrwertsteuer:<br>C: 51.72 + 16.0% 8.28 = 60.00<br>Nummer: 2014210 Kasse:<br>Datum: 25.11.15 Zeit: 13:53                    |      |
| Kassier: Tester Timo<br>efsta.net# <efsta_fn></efsta_fn>                                                                     |      |
|                                                                                                    |      |

## Datenerfassungsprotokoll Ausdrucke

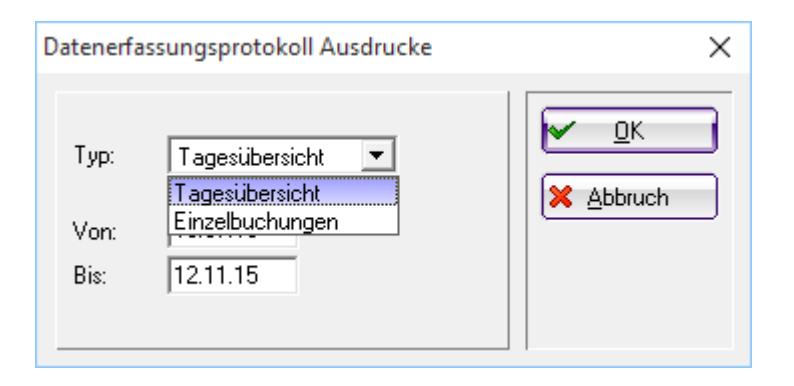

Tagesübersicht: nur für einen oder mehrere Tage mit einer Summe Einzelbuchungen: Auflistung aller Buchungen (analog zur Rechnungs-Ausgangsliste)

| Date                                                                                                    | enerfas                                                                                                    | sungspro                                                                                                    | tokoll                                                                                                    |                                                                                                    |                                 |
|----------------------------------------------------------------------------------------------------|----------------------------------------------------------------------------------------------------|----------------------------------------------------------------------------------------------------|----------------------------------------------------------------------------------------------------|----------------------------------------------------------------------------------------------------|---------------------------------|
| Tagesübe<br>Datum vo                                                                                                    | rsicht<br>n: 01.10.1                                                                                                    | 5                                                                                                    |                                                                                                    |                                                                                                    |                                 |
| Datum bis                                                                                                    | 3: 25.11.1                                                                                                    | 5                                                                                                    |                                                                                                    |                                                                                                    | Stand: 25.11.15, 14:06 U        |
| atum E                                                                                                    | Buchungen                                                                                                    | Total                                                                                                    |                                                                                                    |                                                                                                    |                                 |
| 5.10.15                                                                                                    | 3                                                                                                    | 186.00                                                                                                    |                                                                                                    |                                                                                                    |                                 |
| 1.10.15                                                                                                    | 1                                                                                                    | 14.50                                                                                                    |                                                                                                    |                                                                                                    |                                 |
| 3.10.15                                                                                                    | 14                                                                                                    | 31.50                                                                                                    |                                                                                                    |                                                                                                    |                                 |
| 3.11.15                                                                                                    | 3                                                                                                    | 89.00                                                                                                    |                                                                                                    |                                                                                                    |                                 |
| 111.15                                                                                                    | 1                                                                                                    | 14.50                                                                                                    |                                                                                                    |                                                                                                    |                                 |
| 2 11 15                                                                                                    | 2                                                                                                    | 18.50                                                                                                    |                                                                                                    |                                                                                                    |                                 |
| 3 11 15                                                                                                    | 2                                                                                                    | 4 00                                                                                                    |                                                                                                    |                                                                                                    |                                 |
| 5.11.15                                                                                                    | 4                                                                                                    | 240.00                                                                                                    |                                                                                                    |                                                                                                    |                                 |
| ADDIE 2015 @ 1987                                                                                                    | 8-2015 Schmedding Softw                                                                                                    | are Systeme GmbH                                                                                                    |                                                                                                    |                                                                                                    | PC CADDIE GmbH, W               |
|                                                                                                    |                                                                                                    |                                                                                                    |                                                                                                    |                                                                                                    |                                 |
| : Datenerfassung                                                                                                    | sprotokoll Buchungsliste                                                                                                    | [Fertin]                                                                                                    |                                                                                                    |                                                                                                    | - 0                             |
|                                                                                                    | shinesenen nannanganan                                                                                                    | (r en 20                                                                                                    |                                                                                                    |                                                                                                    |                                 |
| 洛 Kopleren 📧                                                                                                    | 🛃 Speichern 😰 🍙                                                                                                    | Drucken (8) Seite 1/1 100%                                                                                                    | Datenerfassungsprotok                                                                                                    | oll Buchungsliste                                                                                                    |                                 |
| 💦 Kopieren (76)                                                                                                    | 🔁 Speichern 🔽 🍙                                                                                                    | Drucken 🔞 Seite 1/1 100%                                                                                                    | Datenerfassungsprotok                                                                                                    | oll Buchungsliste                                                                                                    |                                 |
| 🖺 Kopleren (R6)                                                                                                    | Speichern 🕖 🎄                                                                                                    | Drucken (18) Seite 1/1 100%                                                                                                    | Datenerfassungsprotok                                                                                                    | oll Buchungsliste                                                                                                    |                                 |
| 🔓 Kopieren 📧                                                                                                    | Speichern 🔃 🍙                                                                                                    | Drucken 🔞 Seite 1/1 100%                                                                                                    | Datenerfassungsprotok                                                                                                    | oli Buchungsliste                                                                                                    |                                 |
| Date                                                                                                    |                                                                                                    |                                                                                                    | Datenerfassungsprotok                                                                                                    | ol Buchungsiste                                                                                                    | asliste                         |
| <u>Date</u>                                                                                                    |                                                                                                    | Sungspro                                                                                                    | Datenerfassungsprotok                                                                                                    | ol Buchungsiste                                                                                                    | igsliste                        |
| Date                                                                                                    | enerfas:                                                                                                    | Sungspro                                                                                                    | Datenerfassungsprotok                                                                                                    | ol Buchungsiste                                                                                                    | igsliste                        |
| Date<br>Buchungs<br>Datum vor                                                                                                    | <b>enerfas</b><br>sliste'<br>n: 23.10.1                                                                                                    | Drucken (1) 5ete 1/1 100%                                                                                                    | Datenerfassungsprotok                                                                                                    | ol Buchungsiste                                                                                                    | igsliste                        |
| Date<br>Buchungs<br>Datum vor<br>Datum bis                                                                                                    | enerfas<br>sliste'<br>n: 23.10.1<br>s: 23.10.1                                                                                                    | Drucken (B) Seite 1/1 100%                                                                                                    | Datenerfassungsprotok                                                                                                    | ol Buchungsiste                                                                                                    | <u>igsliste</u>                 |
| Buchungs<br>Datum voi<br>Datum bis                                                                                                    | enerfas<br>sliste'<br>n: 23.10.1<br>s: 23.10.1                                                                                                    | Drucken (R) Seite 1/1 100%                                                                                                    | Datenerfassungsprotok<br>tokoll E                                                                                                    | al Buchungsiste<br>Buchun<br>Total                                                                                                    | stand 25.11.15, 14.07           |
| Kopteren (6)                                                                                                    | Speichern [7]     Speichern [7]     Speiche | Drucken (B)         Seite 1/1 100%           Sungsprof           5           5           23 10 15                                                                                                    | Zeit                                                                                                    | Buchungsiste                                                                                                    | <b>Stand: 25.11.15, 14.07</b> ( |
| Kopteren (B)     Date     Buchungs     Datum voi     Datum bis     RNr.     2014184     2014185                                                                                                    | Speichern [7]     Speichern [7]     Speiche | Drucken (B)         Seite 1/1         100%           Sungsprof         5         5           Datum         23.10.15         23.10.15                                                                                                    | Zeit                                                                                                    | Total                                                                                                    | <b>Stard:</b> 25.11.15, 14.07   |
| Kopteren (B)     Date     Buchungs     Datum voi     Datum bis     RNr.     2014184     2014185     2014185                                                                                                    | enerfas<br>sliste'<br>n: 23.10.1<br>: 23.10.1<br>: 23.10.1<br>CRID<br>UMSATZ<br>UMSATZ<br>UMSATZ                                                                                                    | Drucken (R)         Seite 1/1         100%           Sungsprof         5         5           Datum         23.10.15         23.10.15           23.10.15         23.10.15         23.10.15                                                                                                    | Zeit                                                                                                    | Total<br>14.50<br>0.00                                                                                                    | <b>Stard:</b> 25.11.15, 14.07   |
| Kopteren (6)                                                                                                    | sliste'<br>CRID<br>UMSATZ<br>UMSATZ<br>UMSATZ<br>UMSATZ<br>UMSATZ                                                                                                    | Drucken (R)         Serie 1/1         100%           5         5           5         23.10.15           23.10.15         23.10.15           23.10.15         23.10.15           23.10.15         23.10.15                                                                                                    | Zeit<br>19:55<br>19:55<br>19:56<br>19:57                                                                                                    | Total<br>14.50<br>14.50<br>14.50                                                                                                    | <b>Stand:</b> 25.11.15, 14.07   |
| Date<br>Buchungs<br>Datum voi<br>Datum bis<br>RNr.<br>2014184<br>2014185<br>2014187<br>2014188                                                                                                    | sliste'<br>n: 23.10.1<br>cRID<br>UMSATZ<br>UMSATZ<br>UMSATZ<br>UMSATZ<br>UMSATZ<br>UMSATZ                                                                                                    | Drucken (R)         Serie 1/1         100%           5         5         5           5         23.10.15         23.10.15           23.10.15         23.10.15         23.10.15           23.10.15         23.10.15         23.10.15                                                                                                    | Zeit<br>19:55<br>19:55<br>19:57<br>19:57                                                                                                    | Total<br>14.50<br>-14.50<br>-14.50<br>-14.50                                                                                                    | Stand: 25.11.15, 14.07          |
| Kopteren (6)     Kopteren (6)     Datte     Buchungs     Datum voi     Datum bis     RNr.     2014184     2014185     2014188     2014188     2014188     2014188     2014188     2014188     2014189     2014189     2014189     2014189     2014189     2014189     2014189     2014189     2014189     2014189     2014189     2014189     2014189     2014189     2014189     2014189     2014189     2014189     2014189     2014189     2014189     2014189     2014189     2014189     2014189     2014189     2014189     2014189     2014189     2014189     2014189     2014189     2014189     2014189     2014189     2014189     2014189     2014189     2014189     2014189     2014189     2014189     2014189     2014189     2014189     2014189     2014189     2014189     2014189     2014189     2014189     2014189     2014189     2014189     2014189     2014189     2014189     2014189     2014189     2014189     2014189     2014189     2014189     2014189     2014189     2014189     2014189     2014189     2014189     2014189     2014189     2014189     2014189     2014189     2014189     2014189     2014189     2014189     2014189     2014189     2014189     2014189     2014189     2014189     2014189     2014189     2014189     2014189     2014189     2014189     2014189     2014189     2014189     2014189     2014189     2014189     2014189     2014189     2014189     2014189     2014189     2014189     2014189     201418     201418     201418     201418     201418     201418     201418     201418     201418     2014     20     201418     201418     201418     201418     201418     201418     201418     201418     201418     201418     201418     201418     201418     201418     201418     201418     201418     201418     201418     201418     201418     2014     2014     2014     2014     2014     2014     2014     2014     2014     2014     2014     2014     2014     2014     2014     2014     2014     2014     2014     2014     2014     2014     201     2014     201     201     201     201     201     201     201    | Siste'  CRID  UMSATZ UMSATZ UMSATZ UMSATZ UMSATZ UMSATZ UMSATZ UMSATZ                                                                                                    | Drucken (R)         Serie 1/1         100%           5         5         5           0         Datum         23.10.15           23.10.15         23.10.15         23.10.15           23.10.15         23.10.15         23.10.15           23.10.15         23.10.15         23.10.15                                                                                                    | Zeit<br>19:55<br>19:55<br>19:57<br>19:57<br>19:57                                                                                                    | Total<br>14.50<br>-14.50<br>0.00<br>-14.50<br>0.00                                                                                                    | Stand: 25.11.15, 1407           |
| Kopteren (6)     Kopteren (6)     Datte     Buchungs     Datum voi     Datum bis     RNr.     2014184     2014185     2014188     2014188     2014189     2014189     2014189     2014189     2014189     2014189     2014189     2014189     2014189     2014189     2014189     2014189     2014189     2014189     2014189     2014189     2014189     2014189     2014189     2014189     2014189     2014189     2014189     2014189     2014189     2014189     2014189     2014189     2014189     2014189     2014189     2014189     2014189     2014189     2014189     2014189     2014189     2014189     2014189     2014189     2014189     2014189     2014189     2014189     2014189     2014189     2014189     2014189     2014189     2014189     2014189     2014189     2014189     2014189     2014189     2014189     2014189     2014189     2014189     2014189     2014189     2014189     2014189     2014189     2014189     2014189     2014189     2014189     2014189     2014190     2014190                                                                                                    | siiste'<br>n: 23.10.1<br>cRID<br>UMSATZ<br>UMSATZ<br>UMSATZ<br>UMSATZ<br>UMSATZ<br>UMSATZ<br>UMSATZ<br>UMSATZ<br>UMSATZ<br>UMSATZ                                                                                                    | Drucken (R)         Serie 1/1         100%           5         5         5           Datum         23.10.15         23.10.15           23.10.15         23.10.15         23.10.15           23.10.15         23.10.15         23.10.15           23.10.15         23.10.15         23.10.15           23.10.15         23.10.15         23.10.15                                                                                                    | Zeit<br>19:55<br>19:55<br>19:57<br>19:57<br>19:57<br>19:57<br>19:57<br>19:57                                                                                                    | Total<br>14.50<br>-14.50<br>0.00<br>14.50<br>0.00<br>14.50<br>0.00<br>17.00                                                                                                    | Stand: 25.11.15, 14:07          |
| Kopteren (6)     Kopteren (6)     Datte     Buchungs     Datum vor     Datum bis     RNr.     2014184     2014185     2014188     2014188     2014189     2014189     2014189     2014189     2014189     2014189     2014190     2014191                                                                                                    |                                                                                                    | Drucken (R)         Serie 1/1         100%           5         5         5           5         0atum         23.10.15           23.10.15         23.10.15         23.10.15           23.10.15         23.10.15         23.10.15           23.10.15         23.10.15         23.10.15           23.10.15         23.10.15         23.10.15           23.10.15         23.10.15         23.10.15                                                                                                    | Zeit<br>19:55<br>19:55<br>19:57<br>19:57<br>19:57<br>19:57<br>19:57<br>19:57<br>19:58<br>19:59                                                                                                    | Total<br>14.50<br>-14.50<br>0.00<br>14.50<br>0.00<br>14.50<br>0.00<br>17.00<br>17.00<br>17.00                                                                                                    | Stand: 25.11.15, 14.07          |
| Kopteren (6)     Date     Date     Buchungs     Datum vor     Datum bis     RNr.     2014184     2014185     2014186     2014186     2014189     2014189     2014190     2014191     2014192     2014192                                                                                                    | Speichern [7]                                                                                                    | Drucken (R)         Serie 1/1         100%           Sungsprof           5         5           Datum         23.10.15           23.10.15         23.10.15           23.10.15         23.10.15           23.10.15         23.10.15           23.10.15         23.10.15           23.10.15         23.10.15           23.10.15         23.10.15           23.10.15         23.10.15           23.10.15         23.10.15           23.10.15         23.10.15           23.10.15         23.10.15                                                                                                    | Zeit<br>19:55<br>19:55<br>19:57<br>19:57<br>19:57<br>19:57<br>19:57<br>19:57<br>19:57<br>19:58<br>19:59<br>19:59                                                                                                    | Total<br>14.50<br>-14.50<br>0.00<br>14.50<br>-14.50<br>0.00<br>17.00<br>17.00<br>-77.00                                                                                                    | Stand: 25.11.15, 14.07          |
| Kopteren (6)     Kopteren (6)     Datte     Buchungs     Datum voi     Datum voi     Datum bis     RNr.     2014184     2014185     2014185     2014186     2014185     2014189     2014191     2014191     2014193     2014193     2014193     2014193     2014193     2014193     2014193     2014193     2014193     2014193     2014193     2014193     2014193     2014193     2014193     2014193     2014193     2014193     2014193     2014193     2014193     2014193     2014193     2014193     2014193     2014193     2014193     2014193     2014193     2014193     2014193     2014193     2014193     2014193     2014193     2014193     2014193     2014193     2014193     2014193     2014193     2014193     2014193     2014193     2014193     2014193     2014193     2014193     2014193     2014193     2014193     2014193     2014193     2014193     2014193     2014193     2014193     2014193     2014193     2014193     2014193     2014193     2014193     2014193     2014193     2014193     2014193     2014193     2014193     2014193     2014193     2014193     2014193     2014193     2014193     2014193     2014193     2014193     2014193     2014193     2014193     2014193     2014193     2014193     2014193     2014193     2014193     2014193     2014193     2014193     2014193     2014193     2014193     2014193     2014193     2014193     2014193     2014193     201419     201419     201419     201419     201419     201419     201419     201419     201419     201419     201419     201419     201419     201419     201419     201419     201419     201419     201419     201419     201419     201419     201419     201419     201419     201419     201419     201419     201419     201419     201419     201419     201419     201419     201419     201419     201419     201419     201419     201419     201419     201419     201419     201419     201419     201419     201419     201419     201419     201419     201419     201419     201419     201419     201419     201419     201419     201419     201419     201419     2 |                                                                                                    | Drucken (R)         Serie 1/1         100%           Sungsprof           5         5           Datum         23.10.15           23.10.15         23.10.15           23.10.15         23.10.15           23.10.15         23.10.15           23.10.15         23.10.15           23.10.15         23.10.15           23.10.15         23.10.15           23.10.15         23.10.15           23.10.15         23.10.15           23.10.15         23.10.15           23.10.15         23.10.15           23.10.15         23.10.15           23.10.15         23.10.15           23.10.15         23.10.15           23.10.15         23.10.15           23.10.15         23.10.15           23.10.15         23.10.15           23.10.15         23.10.15                                                                                                    | Zeit<br>2eit<br>19:55<br>19:55<br>19:57<br>19:57<br>19:57<br>19:57<br>19:57<br>19:58<br>19:59<br>19:59<br>19:59<br>19:59<br>19:59<br>20:00                                                                                                    | Total<br>14.50<br>-14.50<br>0.00<br>14.50<br>-14.50<br>0.00<br>17.00<br>17.00<br>-17.00<br>0.00<br>0.00<br>-17.00<br>0.00<br>0.00<br>-17.00<br>0.00<br>-17.00<br>0.00<br>-17.00<br>0.00<br>-14.50<br>-14.50<br>-17.00<br>-17.0                                                                                                    | Stand: 25.11.15, 14.07          |
| Kopteren (6)     Kopteren (6)     Datte     Buchungs     Datum voi     Datum voi     Datum bis     RNr.     2014184     2014185     2014185     2014186     2014189     2014193     2014191     2014193     2014194     2014193     2014194     2014194     2014194     2014194     2014194     2014194     2014194     2014194     2014194     2014194     2014194     2014194     2014194     2014194     2014195     2014194     2014194     2014195     2014194     2014195     2014194     2014195     2014194     2014195     2014194     2014195     2014194     2014195     2014194     2014195     2014194     2014195     2014194     2014195     2014194     2014195     2014194     2014195     2014194     2014195     2014194     2014195     2014194     2014195     2014194     2014195     2014195     2014195     2014194     2014195     2014194     2014195     2014195     2014195     2014194     2014195     2014195     2014195     2014195     2014195     2014195     2014195     2014195     2014195     2014195     2014195     2014195     2014195     2014195     2014195     2014195     2014195     2014195     2014195     2014195     2014195     2014195     2014195     2014195     2014195     2014195     2014195     2014195     2014195     2014195     2014195     2014195     2014195     2014195     2014195     2014195     2014195     2014195     2014195     2014195     2014195     2014195     2014195     2014195     2014195     2014195     2014195     2014195     2014195     2014195     2014195     2014195     2014195     2014195     2014195     2014195     2014195     2014195     2014195     2014195     2014195     2014195     2014195     2014195     2014195     2014195     2014195     2014195     2014195     2014195     2014195     2014195     2014195     2014195     2014195     2014195     2014195     2014195     2014195     2014195     2014195     2014195     2014195     2014195     2014195     2014195     2014195     2014195     2014195     2014195     2014195     2014195     2014195     2014195     2014195     2014195     2 |                                                                                                    | Drucken (R)         Serie 1/1         100%           Sungsprof           5         5           5         23.10.15           23.10.15         23.10.15           23.10.15         23.10.15           23.10.15         23.10.15           23.10.15         23.10.15           23.10.15         23.10.15           23.10.15         23.10.15           23.10.15         23.10.15           23.10.15         23.10.15           23.10.15         23.10.15           23.10.15         23.10.15           23.10.15         23.10.15           23.10.15         23.10.15           23.10.15         23.10.15           23.10.15         23.10.15           23.10.15         23.10.15           23.10.15         23.10.15           23.10.15         23.10.15           23.10.15         23.10.15           23.10.15         23.10.15           23.10.15         23.10.15           23.10.15         23.10.15                                           | Zeit<br>22eit<br>19:55<br>19:55<br>19:57<br>19:57<br>19:57<br>19:57<br>19:57<br>19:57<br>19:57<br>19:57<br>19:58<br>19:59<br>19:59<br>19:59<br>19:59<br>19:59<br>19:59<br>19:59                                                                                                    | Total<br>14.50<br>-14.50<br>-14.50<br>0.00<br>14.50<br>-14.50<br>0.00<br>17.00<br>17.00<br>-17.00<br>0.00<br>0.00 | <b>Stand:</b> 25.11.15, 14.07   |
| Kopteren (6)     Kopteren (6)     Date     Buchungs     Datum voi     Datum voi     Datum bis     RNr.     2014184     2014185     2014185     2014184     2014185     2014184     2014189     2014191     2014191     2014192     2014193     2014194     2014195     2014194     2014195     2014194     2014195     2014194     2014195     2014194     2014195     2014195     2014195     2014195     2014195     2014195     2014195     2014195     2014195     2014195     2014195     2014195     2014195     2014195     2014195     2014195     2014195     2014195     2014195     2014195     2014195     2014195     2014195     2014195     2014195     2014195     2014195     2014195     2014195     2014195     2014195     2014195     2014195     2014195     2014195     2014195     2014195     2014195     2014195     2014195     2014195     2014195     2014195     2014195     2014195     2014195     2014195     2014195     2014195     2014195     2014195     2014195     2014195     2014195     2014195     2014195     2014195     2014195     2014195     2014195     2014195     2014195     2014195     2014195     2014195     2014195     2014195     2014195     2014195     2014195     2014195     2014195     2014195     2014195     2014195     2014195     2014195     2014195     2014195     2014195     2014195     2014195     2014195     2014195     2014195     2014195     2014195     2014195     2014195     2014195     2014195     2014195     2014195     2014195     2014195     2014195     2014195     2014195     2014195     2014195     2014195     2014195     2014195     2014195     2014195     2014195     2014195     2014195     2014195     2014195     2014195     2014195     2014195     2014195     2014195     2014195     2014195     2014195     2014195     2014195     2014195     2014195     2014195     2014195     2014195     2014195     2014195     2014195     2014195     2014195     2014195     2014195     2014195     2014195     2014195     201419     201419     201419     201419     201419     201419     201419   |                                                                                                    | Drucken (R)         Seite 1/1         100%           Sungspro           5         5           Datum         23.10.15           23.10.15         23.10.15           23.10.15         23.10.15           23.10.15         23.10.15           23.10.15         23.10.15           23.10.15         23.10.15           23.10.15         23.10.15           23.10.15         23.10.15           23.10.15         23.10.15           23.10.15         23.10.15           23.10.15         23.10.15           23.10.15         23.10.15           23.10.15         23.10.15           23.10.15         23.10.15           23.10.15         23.10.15           23.10.15         23.10.15           23.10.15         23.10.15           23.10.15         23.10.15           23.10.15         23.10.15           23.10.15         23.10.15           23.10.15         23.10.15           23.10.15         23.10.15           23.10.15         23.10.15    | Zeit<br>2eit<br>19:55<br>19:55<br>19:57<br>19:57<br>19:57<br>19:57<br>19:57<br>19:57<br>19:57<br>19:57<br>19:59<br>19:59<br>19:59<br>19:59<br>19:59<br>19:59<br>19:59<br>19:59<br>19:59<br>19:59<br>20:00<br>20:01<br>21:27<br>21:27                                                                                                    | Total<br>14.50<br>-14.50<br>-14.50<br>0.00<br>14.50<br>-14.50<br>0.00<br>17.00<br>17.00<br>-17.00<br>0.00<br>0.00<br>14.50<br>14.50<br>0.00<br>14.50<br>0.00<br>14.50<br>0.00<br>0.00<br>14.50<br>0.00<br>14.50<br>0.00<br>0.00                  | Stand: 25.11.15, 14.07          |
| Kopteren (6)     Kopteren (6)     Date     Buchungs     Datum voi     Datum voi     Datum bis     RNr.     2014184     2014185     2014186     2014186     2014186     2014189     2014191     2014192     2014193     2014194     2014195     2014195     2014195     2014195     2014195     2014195     2014195     2014195     2014195     2014195     2014195     2014195     2014195     2014195     2014195     2014195     2014195     2014195     2014195     2014195     2014195     2014195     2014195     2014195     2014195     2014195     2014195     2014195     2014195     2014195     2014195     2014195     2014195     2014195     2014195     2014195     2014195     2014195     2014195     2014195     2014195     2014195     2014195     2014195     2014195     2014195     2014195     2014195     2014195     2014195     2014195     2014195     2014195     2014195     2014195     2014195     2014195     2014195     2014195     2014195     2014195     2014195     2014195     2014195     2014195     2014195     2014195     2014195     2014195     2014195     2014195     2014195     2014195     2014195     2014195     2014195     2014195     2014195     2014195     2014195     2014195     2014195     2014195     2014195     2014195     2014195     2014195     2014195     2014195     2014195     2014195     2014195     2014195     2014195     2014195     2014195     2014195     2014195     2014195     2014195     2014195     2014195     2014195     2014195     2014195     2014195     2014195     2014195     201419     2014195     201419     201419     201419     201419     201419     201419     201419     201419     201419     201419     201419     201419     201419     201419     20141     20141     20141     20141     20141     20141     2014     20141     20141     20141     20141     2014     2014     2014     2014     2014     2014     2014     2014     2014     2014     2014     2014     2014     2014     2014     2014     2014     2014     2014     2014     2014     2014     2014     2014     2014     2014    |                                                                                                    | Drucken (R)         Seite 1/1         100%           Sungspro           5         5           23.10.15         23.10.15           23.10.15         23.10.15           23.10.15         23.10.15           23.10.15         23.10.15           23.10.15         23.10.15           23.10.15         23.10.15           23.10.15         23.10.15           23.10.15         23.10.15           23.10.15         23.10.15           23.10.15         23.10.15           23.10.15         23.10.15           23.10.15         23.10.15           23.10.15         23.10.15           23.10.15         23.10.15           23.10.15         23.10.15           23.10.15         23.10.15           23.10.15         23.10.15           23.10.15         23.10.15           23.10.15         23.10.15           23.10.15         23.10.15           23.10.15         23.10.15           23.10.15         23.10.15           23.10.15         23.10.15 | Zeit<br>19:55<br>19:55<br>19:55<br>19:57<br>19:57<br>19:57<br>19:57<br>19:57<br>19:57<br>19:57<br>19:57<br>19:59<br>19:59 | Total<br>14.50<br>-14.50<br>0.00<br>14.50<br>-14.50<br>0.00<br>17.00<br>17.00<br>0.00<br>17.00<br>0.00<br>14.50<br>-14.50<br>14.50<br>17.00<br>17.00<br>17.00<br>14.50<br>14.50<br>14.50<br>14.50<br>14.50<br>14.50<br>14.50<br>14.50<br>14.50<br>14.50<br>14.50<br>14.50<br>17.00<br>17.00<br>14.50<br>14.50<br>14.                                                                                            | Stard: 25.11.15, 14:07 U        |

PC CADDE 2015 @ 1988-2015 Schmedding Software Systeme GmbH

PC CADDIE GmbH, Wien